## **WELCOME TO YOUR PORTAL**

The survivor portal is the web-based access point for information on your kit

#### On the survivor portal, you can:

- See your kit's progress as it moves from the medical facility to the law enforcement agency to the lab.
- Find survivor resources.
- Find contact information for the hospital and law enforcement agency associated with your kit.
- Subscribe to updates on changes to your kit's status.
- Use the quick exit feature to leave the site quickly and clear your browser history.

#### Log in

- Go to the web address given to you at the time of your exam.
- Enter your username (the kit barcode) and your temporary password.
- The first time you log in you may be prompted to change your password or set up security questions to reset your password if you forget it.
- You can change your password at any time at User Profile > Password Management
- You can configure security questions at **User Profile > Security Questions**.
- If you forget your password you can reset it by answering security questions (if you set them up) or by clicking on Forgot Your Password? on the login page.
   Quick EXIT

| inguto the politar | Last Login: 2/1//2023 145 PM Welcome My Kit Resources Contacts Clear Browser History                        | FAQ Leave this site quickly → EXIT                                            | Pro |
|--------------------|----------------------------------------------------------------------------------------------------|-------------------------------------------------------------------------------|-----|
|                    | User Account Settings                                                                                       |                                                                               |     |
|                    | Password Management Security Questions Update Notifications                                                 |                                                                               |     |
|                    | UPDATE PASSWORD                                                                                             | PASSWORD<br>REQUIREMENTS                                                      |     |
|                    | Update Password                                                                                             | Must be minimum 8 characters     long                                         |     |
|                    | Please complete the following form. Mandatory fields are marked with a red asterisk(*) Current Password * ? | Must include 1 number(s)     Must include 1 uppercase     character(s)        |     |
|                    | New Password * 😯                                                                                            | Must include 1 lowercase                                                      |     |
|                    | Confirm New Password * 😧                                                                                    | <ul> <li>character(s)</li> <li>Must include 1 special character(s)</li> </ul> |     |
|                    | Update                                                                                                    |                                                                               |     |

- Go to **My Kit** to see your kit's status.
- Go to **Resources** to find helpful resources.
- Go to Contacts to find contacts for the hospital and law enforcement agency associated with your kit.
- Go to **FAQ** to view Frequently Asked Questions.
- Go to the **User Profile** icon to manage your password and subscribe to updates.
- Log out using the **EXIT** button.

# PORTAL DETAILS AND SETTINGS

Understanding the options available on the survivor portal

#### View your kit's details

- Whether or not you requested to have your kit tested.
- Current status and location of your kit.
- The history of your kit's progress through the system.
- Case review information from law enforcement, when it becomes available.

| AUTHORIZATION 😯                                                                                                    |
|----------------------------------------------------------------------------------------------------|
| Did you provide authorization? 3 Yes                                                                                                    |
| Indicates whether or not authorization was provided for the forensic testing of your kit.                                                     |
| KIT STATUS TIMELINE ?<br>Your timeline's most recent updates are displayed at the top.                                                        |
| TIMELINE LEGEND<br>A blue calendar with a "plus" icon indicates that this is the latest and current step that has been recorded for your kit. |
| A green calendar with a "check" icon indicates that the kit has moved on from this event. 🗃                                                   |
|                                                                                                    |
| Greer Police Department                                                                                                    |
|                                                                                                    |
| Your kit is in the law enforcement agency's possession.                                                                                       |
|                                                                                                    |

#### Set up notifications

- To receive updates on your kit, go to User Profile > Update Notifications and choose the updates you wish to be sent by email or text.
- You can also designate an ideal time of day for update.

| Questions                   | uestions Update Notifie                         |                                                                  | ations                                                                                    |
|-----------------------------|-------------------------------------------------|------------------------------------------------------------------|-------------------------------------------------------------------------------------------|
| ONS                         |                                                 |                                                                  |                                                                                           |
| method of c<br>ations you w | ommur<br>vish to                                | nication<br>receive.                                             |                                                                                           |
|                             |                                                 |                                                                  |                                                                                           |
|                             |                                                 |                                                                  |                                                                                           |
|                             |                                                 |                                                                  | 0                                                                                         |
| de in Notif                 | ication                                         | 15 * 😮                                                           |                                                                                           |
|                             |                                                 |                                                                  |                                                                                           |
|                             | Questions<br>ONS<br>method of c<br>ations you v | Questions Updat<br>ONS<br>method of commun<br>ations you wish to | Questions Update Notific<br>ONS<br>method of communication<br>ations you wish to receive. |

#### Use the privacy and security features

- In the upper-left corner of the screen verify the time of your last login to ensure that your account is secure.
- Click on the "EXIT" button in the upper-right corner of the screen to leave the site quickly. •
- Go to "Clear Your Browser History" for instructions on clearing survivor portal from your browser's history.

#### Find resources and help

- In this section you can search for victim advocacy services, telephone hotlines, or other helpful resources such as links to websites, resource guides, or videos.
- You can filter the resources by geographical area to find something close to home.

#### **RESOURCES & HELP**

### FIND RESOURCES AND ASSISTANCE IN YOUR AREA

| state 🗤 😈         |   |
|-------------------|---|
| South Carolina    | • |
| County 😯          |   |
| Charleston County | • |
| City 💡            |   |
| Charleston        | • |
|                   |   |
|                   |   |